# CE2 ÉCOLE À LA MAISON

PARENTS 14

Bon courage pour cette nouvelle journée.

## ORTHOGRAPHE

Dictée : Les moutons dorment.

On fait une pause, on corrige en vert cette première phrase en reparlant du « s » à la fin de moutons et de « ent » à la fin de dorment. Ensuite, c'est reparti pour la suite de la dictée, avec de bonnes bases en tête. Le texte n'a pas de sens, désolé !

Correction de la dictée.

# LECTURE

Activité en autonomie. La question 2 est plus difficile que la 1, parce qu'elle décrit une situation moins habituelle.

Yacine est dans la cuisine. (bol, chocolat, maman)

Mélissa est dans un salon de coiffure. (fauteuil, miroir, cheveux mouillés, dame inconnue)

# CONJUGAISON

Activité en autonomie.

# CALCUL MENTAL

Une dizaine de calculs : 5+6 / 9 - 4 / 8+3+2 / 7 - 5 ...

Calcul sans support, sauf si nécessaire. Éviter d'utiliser les doigts. Si votre enfant en a besoin, proposez-lui des petits objets. Dans ce cas, mettez-en 20 sur la table, pour qu'il/elle puisse manipuler.

Glissez quelques « trucs » : pour faire 5+6, je fais 5+5+1 … pour faire 9 - 4 je fais 9 - 2 puis 7 - 2 … pour faire 8+3+2 je fais 8+2 (compléments à 10) puis 10+3…

# EXPRESSION ÉCRITE

## Activité principale.

Plusieurs enfants ont commencé à taper leur exposé sur le site Internet, c'est très bien. Mais l'activité de mardi était plutôt destinée à découvrir l'outil en tapant le texte écrit vendredi 27 mars, avec les **mots en TI et GA.** 

Mais l'exposé peut être commencé, votre enfant peut continuer. A chacun de voir où vous en êtes dans ces différentes activités.

Ne vous embêtez pas avec les photos pour l'instant, sauf si vous maîtrisez bien l'outil et pensez pouvoir en poster sans mon aide.

# GÉOMÉTRIE

#### Activité en autonomie.

**Jeu 1** : il faut cliquer sur la figure géométrique, maintenir le doigt ou la souris sur l'objet, le faire glisser et le déposer au bon endroit. S'il devient vert, c'est juste, sinon c'est une erreur.

Jeu 2 : on choisit sa réponse puis on clique sur le bouton « vérifier la réponse »

Pour changer de jeu, on clique sur la flèche bleue en haut à gauche.

# ARTS PLASTIQUES

L'activité sera mise en ligne dans la journée.